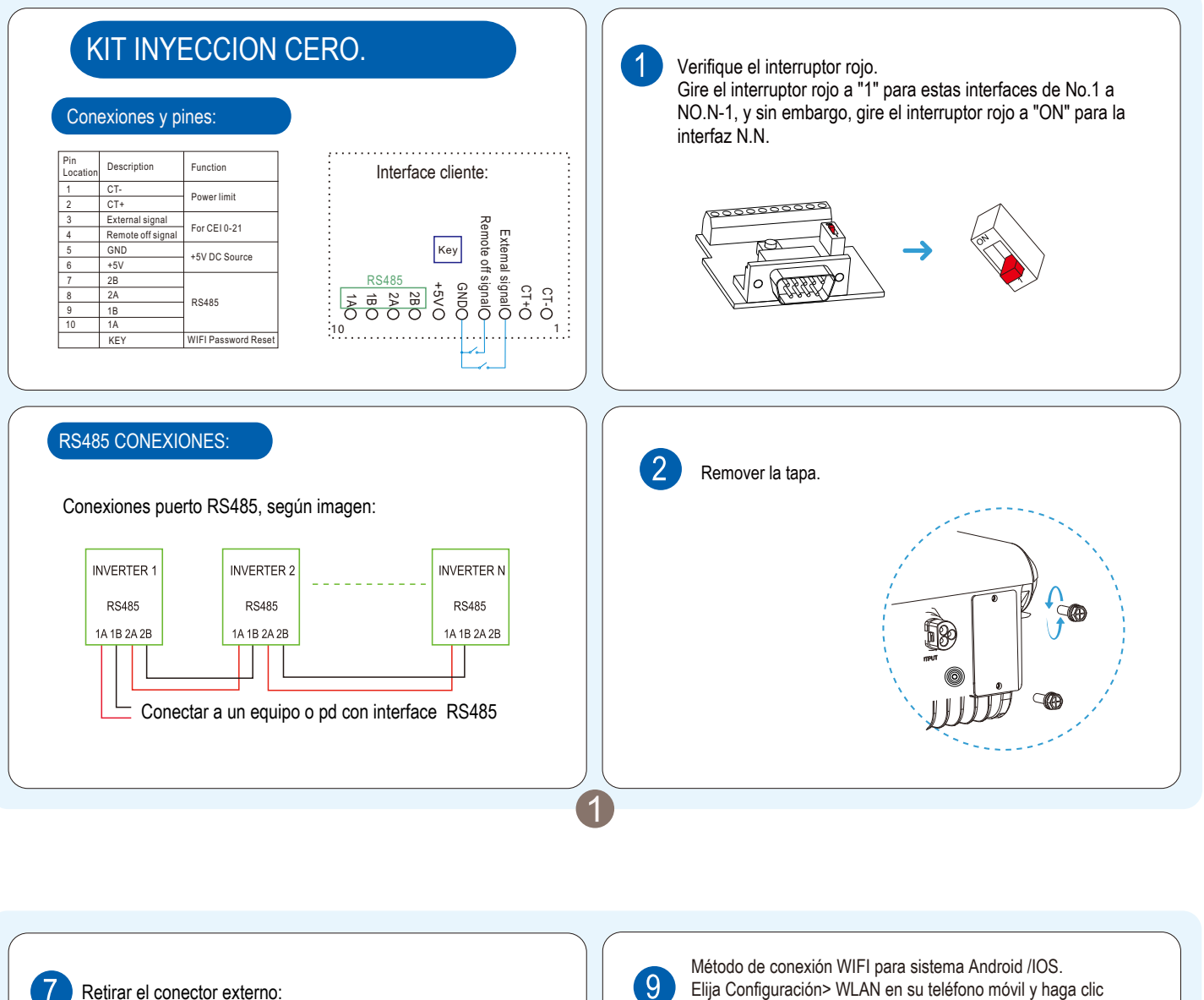

Retire los dos conectores impermeables de la cubierta; Pase el cable a través de los conectores impermeables. 4 El cableado está marcado "1A / 1B / 2A / 2B", correspondiente a 10, 9, 8 y 7 pies bloqueados en CN1 (desprendimiento de cable de aproximadamente 5 mm).

| Retirar el conector externo:                                                                                                    | 9 Elija Configuración> WLAN en su teléfono móvil y haga clic en WIFI con el nombre del número de serie del inversor e ingrese la contraseña (Predeterminado 12345678) para vincular al módulo WIFI. Abra la aplicación y elija Configuración local, haga clic en Inversor para iniciar sesión.          Image: Serie Serie Ser |
|----------------------------------------------------------------------------------------------------|----------------------------------------------------------------------------------------------------|
| 8 Escanee el código QR del inversor,(consulte la Guía de instalación rápida) con su teléfono para descargar la APLICACIÓN y conecte el inversor para la conexión local (Consulte la Guía de instalación de accesorios como referencia). | Presione el ícono de tecla extendida en la página de inicio de la APLICACIÓN, seleccione el ícono de Configuración en el menú emergente                                                                                                    |

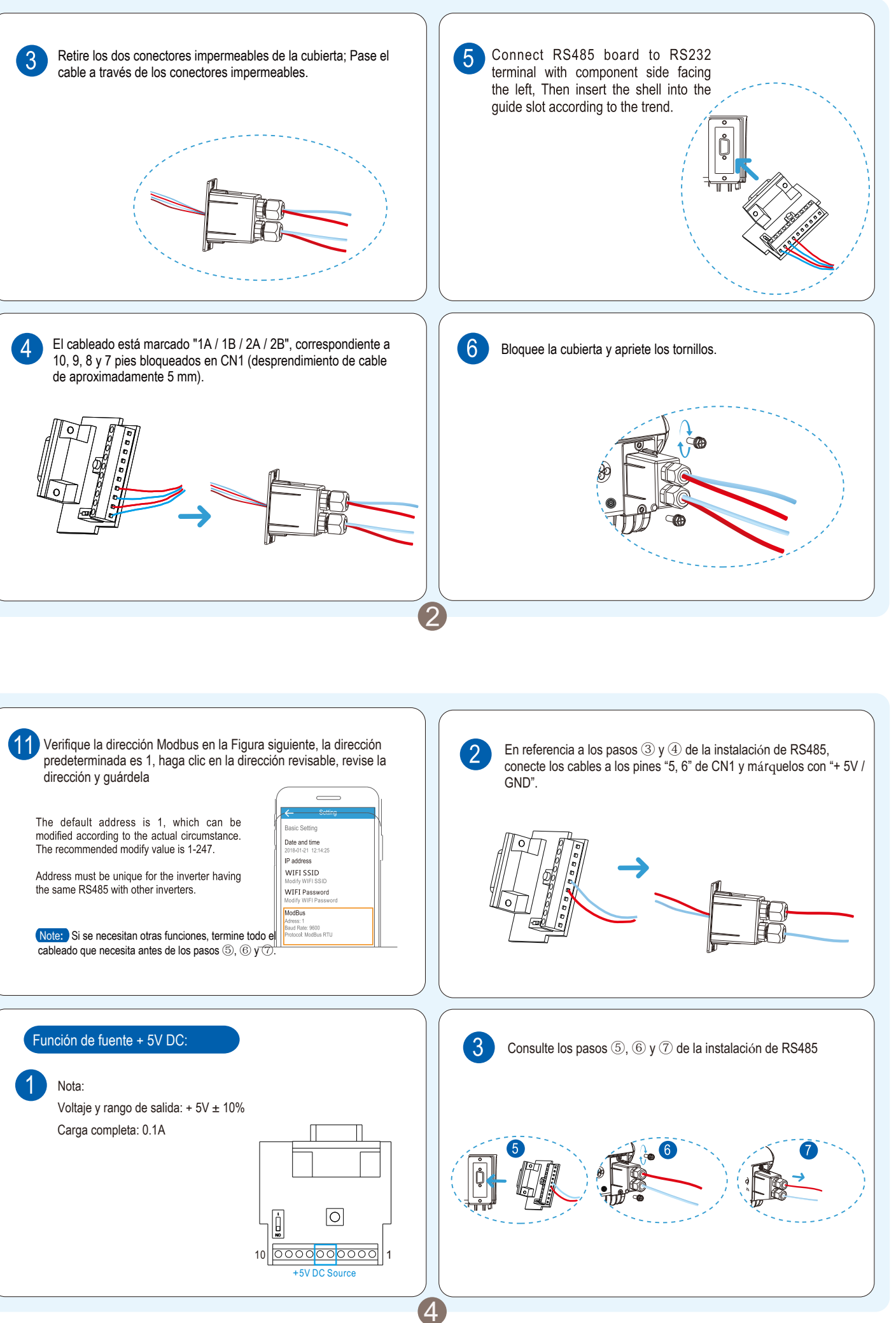

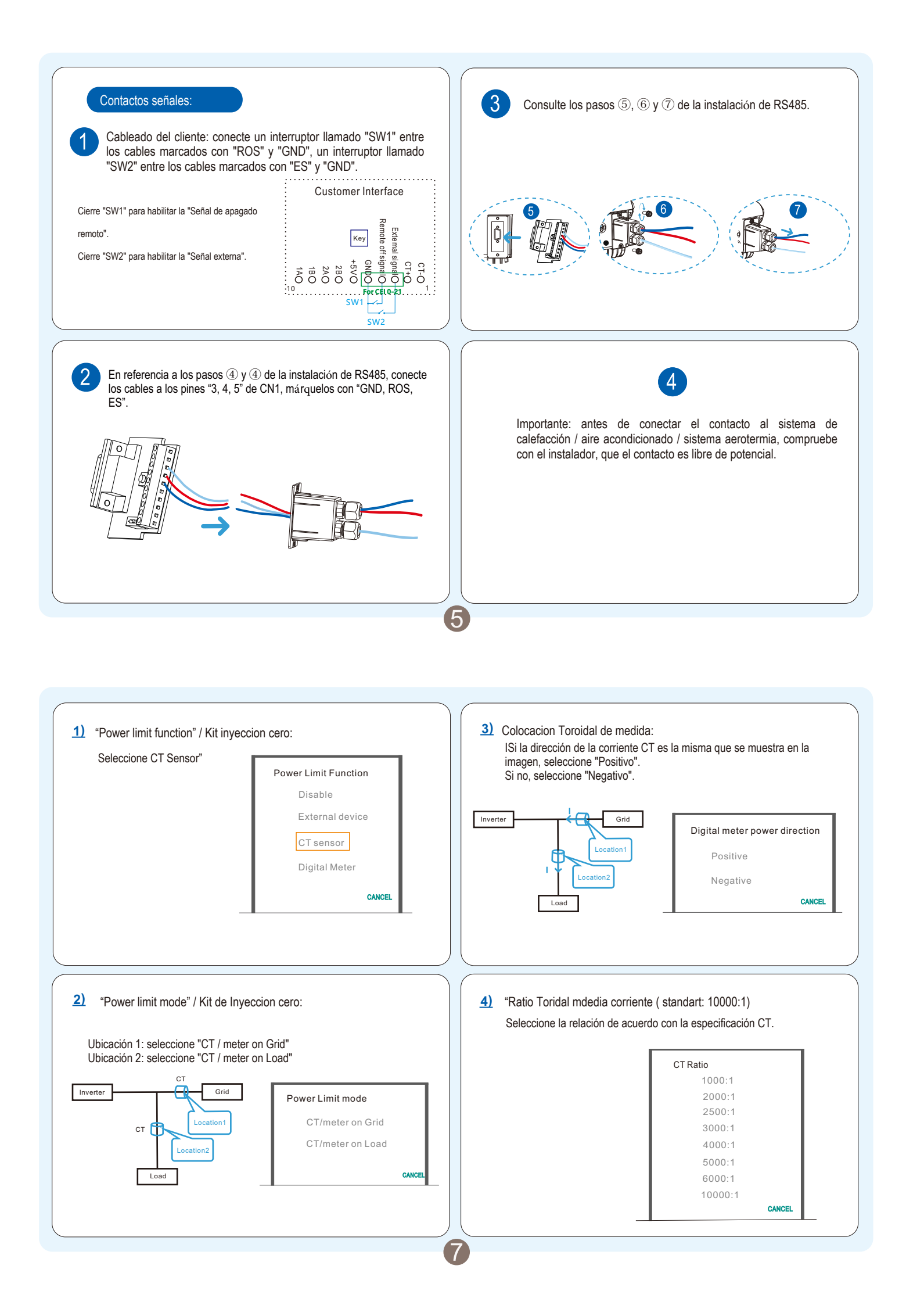

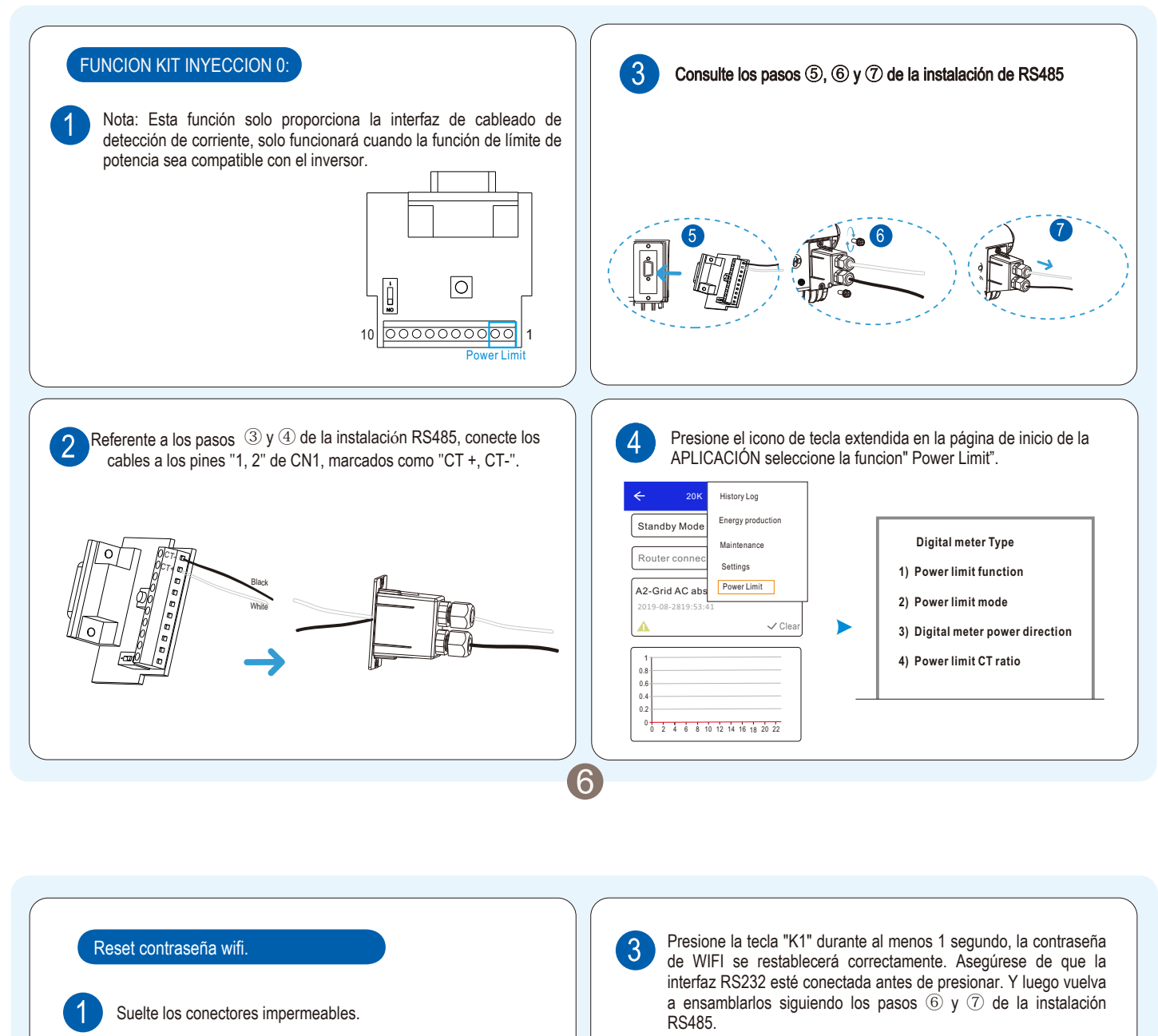

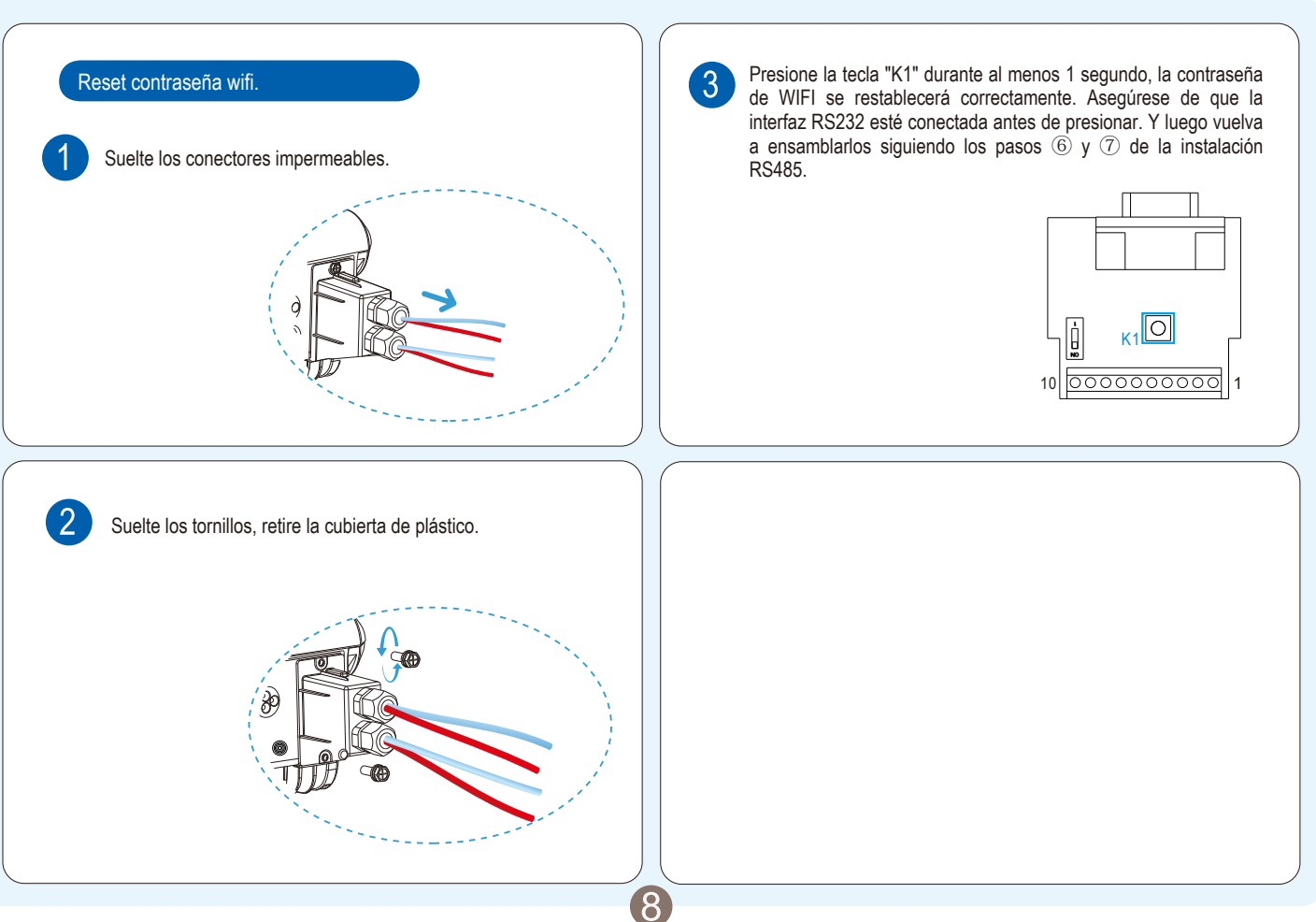